## ΟΔΗΓΙΕΣ ΓΙΑ ΤΗ ΧΡΗΣΗ ΤΗΣ ΠΛΑΤΦΟΡΜΑΣ ΗΛΕΚΤΡΟΝΙΚΗΣ ΔΙΟΙΚΗΣΗΣ

#### ΓΙΑ ΤΗΝ ΕΙΣΟΔΟ ΣΑΣ ΣΤΗΝ ΗΛΕΚΤΡΟΝΙΚΗ ΔΙΟΙΚΗΣΗ ΤΟΥ ΣΧΟΛΕΙΟΥ

- Να μπείτε στην ιστοσελίδα του σχολείου και να επιλέξετε την επιλογή ΗΛΕΚΤΡΟΝΙΚΗ ΔΙΟΙΚΗΣΗ
- Στη συνέχεια επιλέξτε την εικόνα ΓΙΑ ΜΑΘΗΤΕΣ/ΤΡΙΕΣ & ΓΟΝΕΙΣ

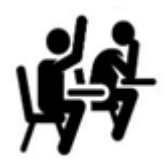

• Θα μεταφερθείτε στην ιστοσελίδα της Ηλεκτρονικής Διοίκησης

| ΠΕΡΙΦΕΡΕΙΑΚ | Ο ΓΥΜΝΑΣΙΟ ΚΟΚΚΙΝΟΤΡΙΜΙΘΙΑΣ(Students)  |
|-------------|----------------------------------------|
|             | School Management System               |
|             | Please enter your credentials to enter |
| ername :    |                                        |

| Username : |                       |
|------------|-----------------------|
| Password : |                       |
|            | Enter Forgot Password |

Software/Databases Powered by Pelopidas Pelopida 2013++..

- Στην περιοχή username θα βάζετε st και τον αριθμό του μητρώου σας. π.χ: st1111
- Στην περιοχή password: θα βάζετε τον αριθμό της ταυτότητάς σας.

## ΓΙΑ ΝΑ ΒΛΕΠΕΤΕ ΤΟ ΠΡΟΓΑΜΜΑ ΤΗΣ ΗΜΕΡΑΣ

Θα επιλέγετε με το ποντίκι σας το εικονίδιο με το σπιτάκι.

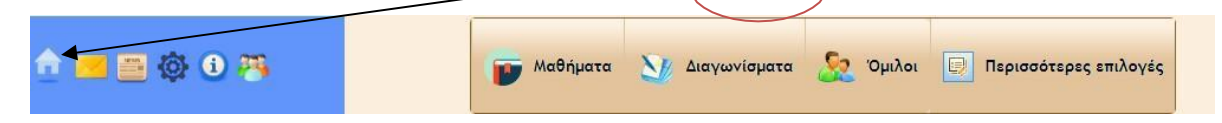

## ΓΙΑ ΝΑ ΔΙΑΒΑΖΕΤΕ ΤΙΣ ΑΝΑΚΟΙΝΩΣΕΙΣ ΠΟΥ ΣΤΕΛΝΕΙ ΤΟ ΣΧΟΛΕΙΟ

 Θα επιλέγετε με το ποντίκι σας το εικονίδιο της εφημερίδας που είναι στο πάνω αριστερά μέρος της οθόνης σας

| 🚹 🚾 🎒 🚳 🕄 👘 Μαθήματα 🥸 Διαγωνίσματα 🧏 Όμιλοι 💽 Περισσότερες επιλογ |
|--------------------------------------------------------------------|
|--------------------------------------------------------------------|

 Ακολούθως επιλέγετε με το ποντίκι σας τον τίτλο της ανακοίνωσης που θέλετε να διαβάσετε όπως φαίνεται στο πιο κάτω παράδειγμα

|                                           | ολές οι ανακοινώσει   | Σ ΠΟΥ ΜΕ ΑΦΟΡΟΥΝ |          |
|-------------------------------------------|-----------------------|------------------|----------|
| Τίτλος                                    | Καθηγητής             | Ημερομηνία       | Αρχείο   |
| Χρήση Edpuzzle                            | ΚΑΡΑΜΑΝΟΥ<br>ΔΕΣΠΟΙΝΑ | 2020-03-19       |          |
| test from admin                           | ADMIN ADMIN           | 2020-03-19       |          |
| Γαλλικά Α΄ Γυμνασιου                      | NEO OYTOY<br>PENA     | 2020-03-19       |          |
| Αγγλικά Β΄Γυμνασίου                       | NEO OYTOY<br>PENA     | 2020-03-19       |          |
| ΦΥΣΙΚΗ ΑΓΩΓΗ                              | NEO OYTOY<br>PENA     | 2020-03-19       | <i>(</i> |
| Σχεδιασμός και Τεχνολογία Γ΄Τάξης Α Μέρος | NEO OYTOY<br>PENA     | 2020-03-19       |          |
| Σχεδιασμός και Τεχνολογία Γ΄Τάξης Β΄Μέρος | NEO OYTOY<br>PENA     | 2020-03-19       |          |
| Τέχνη Β΄Γυμνασίου                         | NEO OYTOY<br>PENA     | 2020-03-19       |          |
| Σχεδιασμός και Τεχνολογία Β΄Τάξης         | NEO OYTOY<br>PENA     | 2020-03-19       |          |
| ΠΛΗΡΟΦΟΡΙΚΗ Γ <mark>' ΤΑΞΗΣ</mark>        | ΘΕΟΧΑΡΟΥΣ             | 2020-03-19       | <b>Ø</b> |

Στη συνέχεια η ανακοίνωση θα ανοίξει. Μπορείτε να τη διαβάσετε και να ανοίξετε το τυχόν επισυναπτόμενο αρχείο, που βρίσκεται κάτω από τον τίτλο: Αρχείο[
Επιλέξετε το αρχείο για να το ανοίξετε!]

| Λεπτομέρειες Ανακοίνωσης                                           |
|--------------------------------------------------------------------|
| Τίτλος                                                             |
| Γαλλιμά Α΄ Γυμνασιου                                               |
| Κείμενο Ανακοίνωσης                                                |
| Φύλλα Εργασίας για το μάθημα των Γαλλικών Α' τάξης                 |
| Αρφείο[Επιλέξετε το αρχείο για να το ανοίξετε!]                    |
| Fw Υλικο Για Α ταξη,zip                                            |
| Καταχωρητής                                                        |
| 265                                                                |
| Ημερομηνία Καταχώρησης                                             |
| 2020-03-19                                                         |
| Μεμονωμένοι μαθητές(που αφορά η ανακοίνωση)                        |
| Η ανακοίνωση αυτή ΔΕΝ αφορά μεμονωμένους μαθητές                   |
| Υπάρχουσες ομάδες(Activity Groups) μαθητών(που αφορά η ανακοίνωση) |
| Η ανακοίνωση αυτή ΔΕΝ αφορά ομάδες χρηστών                         |
| Τμήματα/Συνδιδασκαλίες (που αφορά η ανακοίνωση)                    |
| A01 A02 A03 A04                                                    |

- ΓΙΑ ΝΑ ΔΙΑΒΑΖΕΤΕ ΤΙΣ ΑΝΑΚΟΙΝΩΣΕΙΣ, ΝΑ ΣΤΕΙΛΕΤΕ ΑΡΧΕΙΟ ΚΑΙ ΝΑ ΣΥΖΗΤΗΣΕΤΕ ΜΕ ΤΟΥΣ/ΤΙΣ ΚΑΘΗΓΗΤΕΣ/ΤΡΙΕΣ ΤΟΥ ΚΑΘΕ ΜΑΘΗΜΑΤΟΣ ΞΕΧΩΡΙΣΤΑ
- ΓΙΑ ΝΑ ΔΙΑΒΑΖΕΤΕ ΤΙΣ ΑΝΑΚΟΙΝΩΣΕΙΣ ΤΟΥ ΚΑΘΕ ΜΑΘΗΜΑΤΟΣ ΞΕΧΩΡΙΣΤΑ
- Θα επιλέγετε με το ποντίκι σας την καρτέλα Μαθήματα που βρίσκεται στο πάνω κεντρικό μέρος της οθόνης σας.

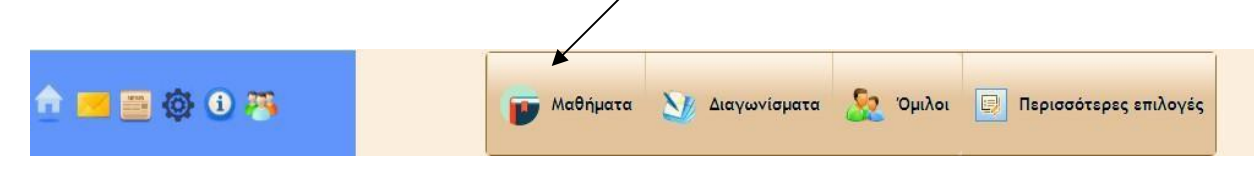

 Ακολούθως, για να δείτε τις ανακοινώσεις του κάθε μαθήματος θα πρέπει να πατήσετε με το ποντίκι σας, πάνω στο κίτρινο εικονίδιο Ανακοινώσεις που βρίσκεται προς το τέλος της γραμμής του κάθε μαθήματος

|           |                     |                          | le e e cile e const |  |
|-----------|---------------------|--------------------------|---------------------|--|
|           | Τα Μαθήματα μου     |                          |                     |  |
|           | (Επιλέξετε το μάθι  | ημα για να δείτε την ύλη | του μαθήματος)      |  |
|           |                     | Βαθμολα                  | γίες                |  |
|           | Α Τετρ.             | Β Τετρ.                  |                     |  |
| ΑΓΓΛΙΚΑ   | Αξιολογ.   Παρατηρ. | Αξιολογ.   Παρατηρ.      | Γραπτή Εξέτ.        |  |
| APXAIA    | Αξιολογ.   Παρατηρ. | Αξιολογ.   Παρατηρ.      | Γραπτή Εξέτ.        |  |
| ΒΙΟΛΟΓΙΑ  | Αξιολογ.   Παρατηρ. | Αξιολογ.   Παρατηρ.      | Γραπτή Εξέτ.        |  |
| ΓΑΛΛΙΚΑ   | Αξιολογ.   Παρατηρ. | Αξιολογ.   Παρατηρ.      | Γραπτή Εξέτ.        |  |
| ΓΕΩΓΡΑΦΙΑ | Αξιολογ.   Παρατηρ. | Αξιολογ.   Παρατηρ.      | Γραπτή Εξέτ.        |  |
|           |                     |                          |                     |  |

Βαθμολογία Β Τετοσμήνου ΟΛΟΝ των μαθρυάτων

 Για να διαβάσετε την ανακοίνωση να πατήσετε με το ποντίκι σας πάνω στον τίτλο της ανακοίνωσης, όπως φαίνεται πιο κάτω

Ì

|                                    | Ανακοινώσεις Τμι | ]ματος∕Συνδιδασι<br><u>Β1Β2β</u> | καλίας |
|------------------------------------|------------------|----------------------------------|--------|
| Τίτλος                             | Καθηγητής        | Ημερομηνία                       | Αρχείο |
| Επαναληπτική άσκηση στο PowerPoint | ΝΕΟΦΥΤΟΥ<br>ΡΕΝΑ | 2020-03-20                       |        |
| Apχεio Cyprus Channels ιΝΕ₩        | NEOΦYTOY<br>PENA | 2020-03-20                       |        |

 Για να ανοίξετε το αρχείο θα πρέπει να πατήσετε με το ποντίκι σας πάνω στο αρχείο, όπως φαίνεται πιο κάτω

|                          | Λεπτομέρειες Ανακοίνωσης                                                                                                    |
|--------------------------|----------------------------------------------------------------------------------------------------|
|                          | ······································                                                                                                    |
| Τίτλος                   |                                                                                                    |
| Επαναληπτι               | ή άσκηση στο PowerPoint                                                                                                    |
| Κείμενο                  | Ανακοίνωσης                                                                                                    |
| Να ανοίξετε<br>ποθηκεύσε | ιο αρχείο Cyprus Channels και στη συνέχεια να κάνετε όλες τις ασκήσεις του επαναληπτικού φυλλαδίου. Να το<br>Τε και να μου το στείλετε πίσω για διόρθωμα μέχρι την Τετάρτη 25/3/2020 |
| Αρχείο[Ε                 | αλέξετε το αρχείο για να το ανοίξετε!]                                                                                                    |
| epanaliptiko             | B Gym-PowerPoint.docx                                                                                                    |
| Καταχωρ                  | ητής                                                                                                    |
| 265                      |                                                                                                    |
| Ημερομη                  | νία Καταχώρησης                                                                                                    |
| 2020-03-20               |                                                                                                    |
| Μεμονωμ                  | ιένοι χρήστες(που αφορά η ανακοίνωση)                                                                                                    |
| Η ανακοίνω               | ση αυτή ΔΕΝ αφορά μεμονωμένους χρήστες                                                                                                    |
| Υπάρχου                  | σες ομάδες χρηστών(που αφορά η ανακοίνωση)                                                                                                    |

## ΓΙΑ ΝΑ ΣΤΕΙΛΕΤΕ ΤΗΝ ΕΡΓΑΣΙΑ ΣΑΣ ΣΤΟΝ/ΣΤΗΝ ΚΑΘΗΓΗΤΗ/ΤΡΙΑ ΣΑΣ

Θα πατήσετε πάνω στο κόκκινο εικονίδιο Upload που βρίσκεται στο τέλος της γραμμής του κάθε μαθήματος

|           | То                  | α Μαθήματα μου                           |                |            |
|-----------|---------------------|------------------------------------------|----------------|------------|
|           | (Επιλέξετε το μάθι  | ημα για να δείτε την <mark>ύ</mark> λη · | του μαθήματος) |            |
|           |                     | Βαθμολογ                                 | /ίες           |            |
|           | Α Τετρ.             | Β Τετρ.                                  |                |            |
| ΑΓΓΛΙΚΑ   | Αξιολογ.   Παρατηρ. | Αξιολογ.   Παρατηρ.                      | Γραπτή Εξέτ.   | 2.41374000 |
| APXAIA    | Αξιολογ.   Παρατηρ. | Αξιολογ.   Παρατηρ.                      | Γραπτή Εξέτ.   |            |
| ΒΙΟΛΟΓΙΑ  | Αξιολογ.   Παρατηρ. | Αξιολογ.   Παρατηρ.                      | Γραπτή Εξέτ.   |            |
| ΓΑΛΛΙΚΑ   | Αξιολογ.   Παρατηρ. | Αξιολογ.   Παρατηρ.                      | Γραπτή Εξέτ.   | 222 Birten |
| ΓΕΩΓΡΑΦΙΑ | Αξιολογ.   Παρατηρ. | Αξιολογ.   Παρατηρ.                      | Γραπτή Εξέτ.   |            |
|           | -                   |                                          |                |            |

Βαθμολογία Β Τετραμήνου ΟΛΩΝ των μαθημάτω

Ακολούθως θα πατήσετε πάνω στην καρτέλα Παράδοση εργασίας

|        | Παράδοση εργασίας                                                                                                    |  |
|--------|----------------------------------------------------------------------------------------------------|--|
|        | Παράδοση εργασιών Τμήματος/<br>Συνδιδασκαλίας <u>Β1Β2β</u> (ΠΛΗΡΟΦΟΡΙΚΗ)                                                                                                    |  |
|        | Τα αρχεία που θα ανεβάζεται, θα πρέπει να έχουν ως<br>όνομα, το όνομα του μαθήματος, το όνοματεπώνυμο<br>σας, και το τμήμα σας π.χ.<br>ΕΡΓΑΣΙΑ_ΜΑΘΗΜΑΤΙΚΑ_ΑΝΔΡΕΑΣ_ΓΕΩΡΓΙΟΥ_Γ1 |  |
| Τίτλος | Μαθητής<br>Ημερομηνία Αρχείο                                                                                                    |  |
|        |                                                                                                    |  |

Στη συνέχεια στο παράθυρο που εμφανίζεται μπροστά σας, θα πρέπει πρώτα να συμπληρώσετε όλα τα πεδία και μετά να πατήσετε πάνω στην επιλογή «Choose File» για να επισυνάψετε το αρχείο με την άσκησή σας. Αφού επισυνάψετε το αρχείο σας, πατήστε πάνω στο κουμπί Αποστολή.

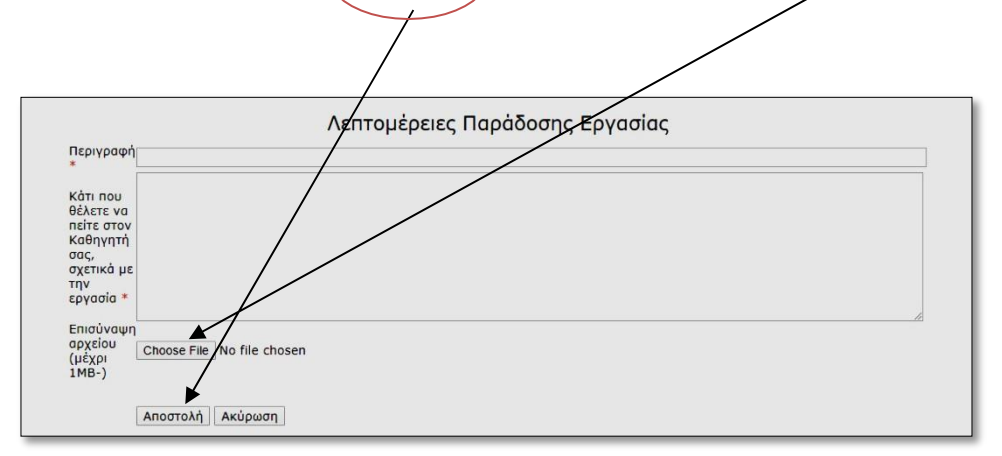

## ΓΙΑ ΝΑ ΣΥΖΗΤΗΣΕΤΕ ΜΕ ΤΟΥΣ ΚΑΘΗΤΕΣ/ΤΡΙΕΣ ΣΑΣ

 Να πατήσετε πάνω στο εικονίδιο που απεικονίζει ανθρωπάκια, που υπάρχει στο τέλος της γραμμής του κάθε μαθήματος

| r         |                     |                          | /              | <b></b>         |  |
|-----------|---------------------|--------------------------|----------------|-----------------|--|
|           | Τα Μαθήματα μου     |                          |                |                 |  |
|           | (Επιλέξετε το μάθι  | ημα για να δείτε την ύλη | του μαθήματος) |                 |  |
|           |                     | Βαθμολο                  | γίες           |                 |  |
|           | Α Τετρ.             | Β Τετρ.                  |                |                 |  |
| ΑΓΓΛΙΚΑ   | Αξιολογ.   Παρατηρ. | Αξιολογ.   Παρατηρ.      | Γραπτή Εξέτ.   | 741370 <u>0</u> |  |
| APXAIA    | Αξιολογ.   Παρατηρ. | Αξιολογ.   Παρατηρ.      | Γραπτή Εξέτ.   | 7K13VQ          |  |
| ΒΙΟΛΟΓΙΑ  | Αξιολογ.   Παρατηρ. | Αξιολογ.   Παρατηρ.      | Γραπτή Εξέτ.   |                 |  |
| ΓΑΛΛΙΚΑ   | Αξιολογ.   Παρατηρ. | Αξιολογ.   Παρατηρ.      | Γραπτή Εξέτ.   |                 |  |
| ΓΕΩΓΡΑΦΙΑ | Αξιολογ.   Παρατηρ. | Αξιολογ.   Παρατηρ.      | Γραπτή Εξέτ.   | MEL 200         |  |
|           |                     |                          |                |                 |  |

Βαθμολογία Β Τετραμήνου ΟΛΩΝ των μαθημάτων

Ακολούθως θα πατήσετε πάνω στην καρτέλα Προσθήκη Νέας Συζήτησης

|        | Προσθήκη Νέας Συζήτησης                                    |        |
|--------|------------------------------------------------------------|--------|
|        | Συζητήσεις Τμήματος/Συνδιδασκαλία<br><u>B01(</u> BIOΛΟΓΙΑ) | ς      |
| Τίτλος | Καθηγητής/<br>Μαθητής Ημερομηνία                           | Αρχείο |

Στη συνέχεια στο παράθυρο που εμφανίζεται μπροστά σας, θα πρέπει πρώτα να συμπληρώσετε όλα τα πεδία και μετά να πατήσετε πάνω στην επιλογή «Choose File» για να επισυνάψετε ένα αρχείο αν το επιθυμείτε. Αφού επισυνάψετε το αρχείο σας, πατήστε πάνω στο κουμπί Αποστολή.

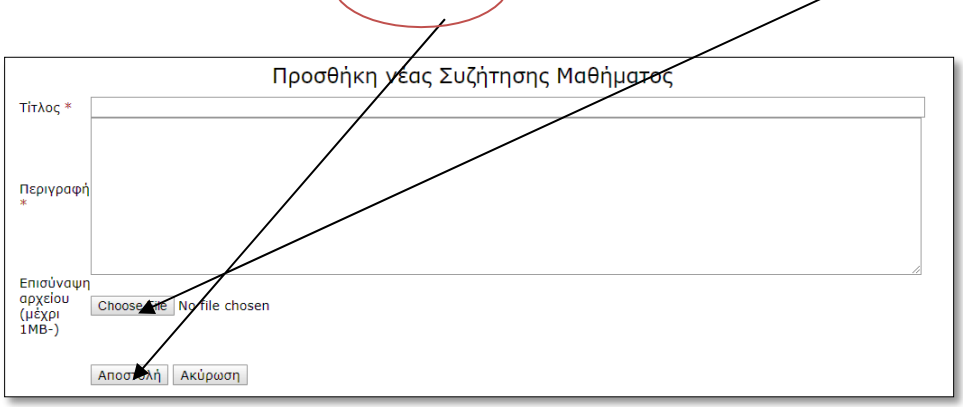

# ΓΙΑ ΝΑ ΔΕΙΤΕ ΤΑ ΔΙΑΓΩΝΙΣΜΑΤΑ ΠΟΥ ΕΧΟΥΝ ΔΗΛΩΣΕΙ ΟΙ ΚΑΘΗΓΗΤΕΣ/ΤΡΙΕΣ ΣΑΣ

1

## • Να πατήσετε πάνω στην καρτέλα Διαγωνίσματα

| 🖞 🚾 🚍 🏟 🛈 🕯                                    | 5  | 😈 Μαθήματα 🥸 Διο                | αγωνίσματα 🧟 Όμιλοι | 📴 Περισσότερες επιλογές |    | <u>Kupiἀκου Γιώργος</u> Logout |
|------------------------------------------------|----|---------------------------------|---------------------|-------------------------|----|--------------------------------|
| <u>Όλα τα διαγωνίσματα μου(Φθίνουσα σειρά)</u> |    |                                 |                     |                         |    |                                |
| <<                                             |    | October 2020                    |                     |                         |    | >>                             |
| Su                                             | М  | Tu                              | W                   | Th                      | F  | Sa                             |
|                                                |    |                                 |                     | 1                       | 2  | 3                              |
| 4                                              | 5  | 6                               | 7                   | 8                       | 9  | 10                             |
| 11                                             | 12 | 13                              | 14                  | 15                      | 16 | 17                             |
| 18                                             | 19 | <b>20</b><br>ΦΥΣΙΚΗ - Β07       | 21                  | 22                      | 23 | 24                             |
| 25                                             | 26 | <b>27</b><br>ΓΕΩΓΡΑΦΙΑ - ΒΟ7ΧΣτ | 28                  | 29                      | 30 | 31                             |